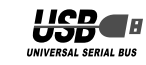

# MSN Messenger でビデオチャットしよう!

USB接続 PCカメラ

活用力

# MSN Messenger のインストール

| MSN Messenger をダウンロードする ·····                            | 2 |
|----------------------------------------------------------|---|
| MSN Messenger をインストールする ······                           | 2 |
| .NET Passport を取得する ・・・・・・・・・・・・・・・・・・・・・・・・・・・・・・・・・・・・ | 3 |

# ビデオチャットする相手をメンバ登錡

| メンバを登録する | • • • • • • • • • • • • • • • • • • • • | ••••• |  |
|----------|-----------------------------------------|-------|--|
| メンバを探すには | • • • • • • • • • • • • • • • • • • • • | ••••• |  |

## 映像と音声の設定

オーディオとビデオをチューニングする・・・・・・・・・・・・・・・・...9

# **り** メンバとビデオチャットする

メンバとビデオチャットする・・・・・・・・・・・・・・・・・・・・・・11

- · このガイドに掲載されている商品 / 社名などは、一般に各社の商標ならびに登録商標です。本文中における ® および ™ は省略させていただきました。
- このガイドに掲載されている内容に関して、ソフトウェアメーカに問い合わせを行うことはおやめください。また、これらのソフトウェアメーカーのソフトに関する問い合わせについて当社では受け付けておりませんのであらかじめご了承ください。
- 各ソフトウェアを使用した際に発生した一切の不具合について当社はその責を負いかねます。
- お使いのインターネット接続環境によっては各ソフトウェアがご利用いただけない場合がございます。
- ハードウェアの処理性能によっては、音声品質、動画処理などで十分な性能が得られない場合がございます。
- モデムなど、回線速度の遅い環境では ビデオチャットなどに必要なデータ速度が得られません。
- ソフトウェアについて、使用した、および使用しなかったことによる一切の結果につきまして、当社はその責任を負うものではありません。

# MSN Messenger でビデオチャットしよう!

MSN Messenger は WindowsXP から Windows98 までの幅広い OS に対応し、PC カメラ を使ってビデオチャットを楽しむことができます。

UPnP(ユニバーサルプラグアンドプレイ)に対応したインターネット環境と、Windows98 以降をお使いで USB カメラを使用できるパソコンであれば、MSN Messenger を利用できます。

### ●ビデオチャットするまでの流れ

#### 

MSN Messenger を使ってチャット(ビデオ チャット)をするには、Microsoft の「.NET Passport(ドット・ネット・パスポート)」を 取得する必要があります。また、ビデオチャッ トを楽しむには、まず相手をメンパ登録して おく必要があります。

# MSN Messenger のインストール)

- ・MSN Messenger をダウンロードする
- ・MSN Messenger をインストールする
- ・.NET Passport を取得する

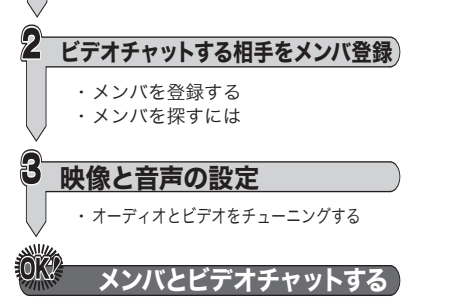

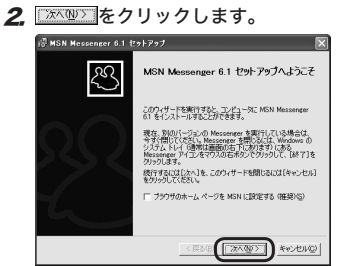

http://messenger.msn.co.jp/

MSN Messenger は、ダウンロードと同時に

1. ダウンロードしたファイルをダブルク

インストールすることもできます。

インストールを開始します。

④インストール

リックします。

3. 使用条件についてよくお読みになった 後、「使用条件およびプライバシーに関 する声明に同意します」を選択し∑∧ をクリックします。

#### インストールを開始します。

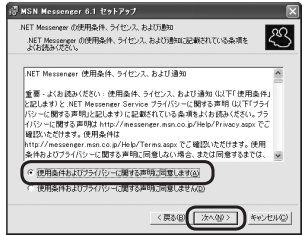

# **4.** 売700 をクリックします。

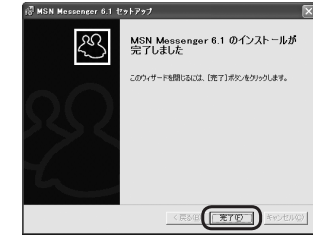

#### O.NET Passport の取得 55 Minister 1/0 2/10 1850 MSN Messenger のインス はじめに トールが完了すると、右の ( & TODO. 画面が表示されます。 .NET Passport を取得し シ ていない場合は、次の手順 ス で.NET Passport を取得し msn<sup>M</sup>Messerger ます。 すでに.NET Passport を取得しているとき は「ファイル」メニューから「サインイン…」を クリックし、サインイン名とパスワードを入 カしてください。 .NET Passport を取得するときは、インター ネットに接続している必要があります。 (.NET Passport 取得操作の間に、次の画面 が表示されることがあります。 FT Parment Patt-R ンバの登録 インターネットから装備をダウンロードしています。 サービス、プロバイダから情報会分ウンロードしています。お待ちくだちい。 線透過費によっては、タワンロードに取分かかります バ を探す (#68) [ 2000 ] Medea **1** 次のホームページにアクセスします。 http://login.passport.net/uilogin.srf?id=2 2 「アドレスの新規登録」をクリックします。 登録ページが表示されます。 · 雪サインインしてください - Nicrosoft Internet Explorer ファイルを) 編集(1) 表示(2) お気に入り(4) ツール(1) ヘルブ(4) ③ 第8 · ② · 图 图 前 戶 報票 会 890270 例 550 ④ 会· BU3.00 ( bttp://batio.naccount.nat.0.ilogio.ort?id=?

MSN ホーム | メール | サーチ | ニュース | ショッピング | マネー | コミュニティ

データインイン アドレスの新規登録 Hotmail について

NET Passport 94545

msn Hotmail

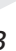

MSN Me

デ

ź

▲ お使いのパソコンの環境によっては 次の警告画面が表示される場合があ ります。 へん をクリックして、 次の手順に進んでください。

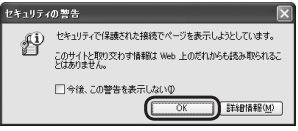

3 登録ページのうち、プロファイル情報を 入力します。

|               | 登録                                      | 경험은 것이 많은 물건을 물건을 가지 않는 것이다.                                                                   |
|---------------|-----------------------------------------|------------------------------------------------------------------------------------------------|
|               | このフォームに記入して、Ho<br>Passport としても利用でき     | tmail アカウントを登録してください。このアカウントは Microsoft .NET<br>ます。                                            |
|               | 作成した Hotmail の電子メ<br>Hotmail アカウントにアクセス | ール アドレスとパスワードは、NET Passport の認証に使用されます。<br>したり、以下のような NE <u>T Passport のサイン</u> イン ポタンが表示されている |
|               | サイトにサインインするには、                          | これらが必要になります。 サインイン 🛲                                                                           |
|               |                                         | 後でアカウントを削除するにはどうしたらよいですか                                                                       |
|               |                                         | Passport では個人情報がどのように使用されるのですが                                                                 |
|               | プロファイル情報                                |                                                                                                |
|               |                                         | A#2                                                                                            |
| 1             | <u>31</u>                               |                                                                                                |
|               | 8                                       |                                                                                                |
|               |                                         | 始と名のフィールドに入力された文字は、電子メールの差出人として相<br>手側に表示されます。                                                 |
| 2             | 138<br>1                                | 日本語                                                                                            |
| 3             | 国/地域                                    | 日本                                                                                             |
| 4             | 都道府県                                    | □ つ選択してください] マ                                                                                 |
| 5             | タイム ソーン                                 | グリニッジ標準時 - GMT 🗸                                                                               |
| 6             | 12.51                                   | ◎男 ◎女                                                                                          |
| $\mathcal{O}$ | 生年月日                                    | 年(例:1999)月 ▼ 日 ▼                                                                               |
| 8             | 燃業                                      | 【標業を選択してください】 🗸                                                                                |
|               | I                                       |                                                                                                |

- ②ご利用の『言語』をリストから選択し ます。
- ③ お住まいの『国 / 地域』をリストから 選択します。
- ④ お住まいの『都道府県』をリストから 選択します。
- ⑤ タイムゾーンを選択します。
- (6) 性別を選択します。

⑦ 牛年月日を入力します。 (8) 職業をリストから選択します。

2

3

6

▲ 登録ページのうち、アカウント情報を入 力します。

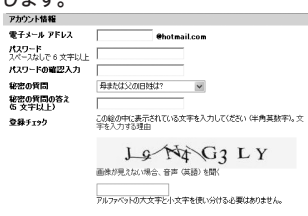

- ① 希望する電子メール アカウントを入 力します。
- ② 6 文字以上の任意のパスワードを入 力します(入力したパスワードは忘 れないようにメモしておくと便利で す。)
- ③ 確認のためのパスワードを再入力し ます。
- ④ パスワードを忘れた場合のヒントと なる、『秘密の質問』と『秘密の質問の 答え』を入力します。
- ⑤ 登録チェックを行います。画像に表 示されている文字列を入力します。 アルファベットの大文字小文字を使 い分ける必要はありません。 例の場合は『J9N4G3LY』と入力しま す。

5 登録ページのうち、アカウント情報を入 6 篭行をクリックします。

#### 力します。

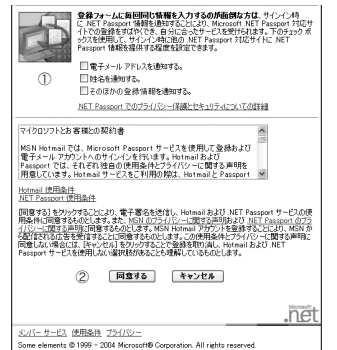

- ① .NET Passport 情報の通知を希望す る場合はいずれかを選択します。
- ②「Hotmail 使用条件」や「マイクロソフ トとお客様との契約書」などの内容を 確認し、「同意する」をクリックします。
- ▲ 手順3で入力したアカウントとパス ワードが使用できない場合は、再入 力を促す画面が表示されます。手順 3に戻って、再度設定しなおしてく ださい。

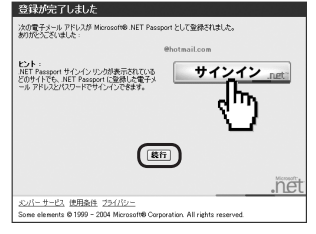

これで、.NET Passportの取得が完了し ました。「第7]をクリックすると、自動的 に MSN Messenger がサインインを開 始します。

.A NET Passport は複数取得すること ができます。

はじめに

インス・

# ●メンバを登録する

ビデオチャットを楽しむには、まず映像と会話 を楽しむメンバを MSN Messenger にメンバ 登録する必要があります。

7 MSN の「メンバの追加」をクリックします。

「メンバの追加」画面が表示されます。

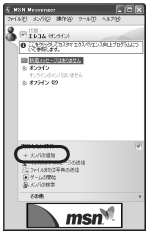

2.「追加したいメンバの電子メールアドレス(サインイン名)を入力する」を選択して、 (冰へゆ)をクリックします。

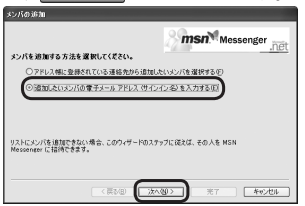

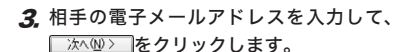

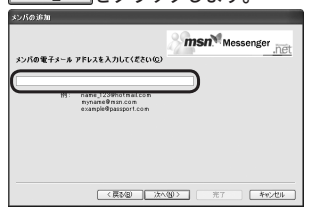

 4. 相手の電子メールアドレスが.NET Passportを取得していない場合は、相 手に.NET Passportの取得を促す電子 メールを作成します。
 ○☆へ迎ンをクリックします。
 相手の電子メールアドレスが.NET Passportを取得している場合は、手順 6 に進んでください。

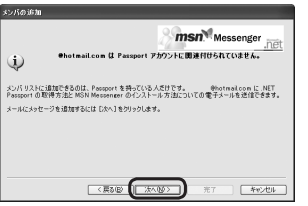

**5.**「ここにメッセージを入力します」とあら かじめ記載されている入力欄に、相手の 電子メールアドレス宛てのメッセージを 入力し、「本へ@>」をクリックします。

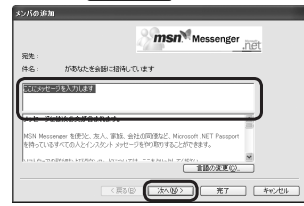

**6.** <u>売7</u>をクリックします。

これでメンバ登録できました。

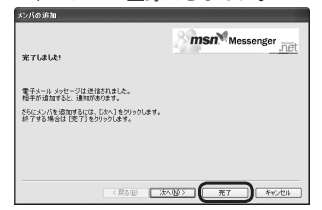

▲「次へ」をクリックして、さらに別の メンバ登録を続けることもできます。 手順2~6を繰り返してメンバ登録 します。

# ●メンバを探すには

MSN Messenger には、チャットルームが 用意されています。

ここにはカテゴリ別のチャットルームが多く の用意されており、話し相手を見つけること ができるでしょう。

7. MSN Messenger の「その他」をクリッ クし表示されたメニューから「チャット ルームに移動」をクリックします。 新しくウィンドウが表示されます。

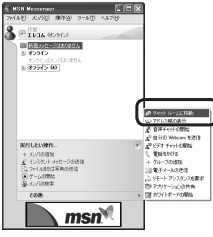

2. お好きなカテゴリをクリックします。

| MSN FYOR - Mare Clothal Ex |                                    |              |     |
|----------------------------|------------------------------------|--------------|-----|
| 🕲 RG 🛛 #4 🙄 ABACI          | MELER 👾 RATES LT. 🖓 House LES      | <b>Q</b> ^57 |     |
| お気に入りのチャット ルーム             |                                    |              | 1   |
| 好きなチャット ホームで 第5年に 203      | ドチャットに達知るちりっクすると、そのチャットがここに美生されます。 |              |     |
| First form                 |                                    |              |     |
| #BLASIASSAN PHYSICS PERSON | OUCLES)                            |              |     |
| TOR-FEADE                  | #P-                                |              | - 8 |
| 3423.848                   | 3083-9                             |              |     |
| レクチエーション                   | 3.8-7                              |              |     |
| 00803729 La-A 24914A       |                                    |              |     |
| ここをかりらりしてチャット ルー           | 人長作領します                            |              |     |
| すべてのチャット ルーム               |                                    |              |     |
| 力行(2)(0)開日                 |                                    |              |     |
| 1-50X-540 E                |                                    |              |     |
| 8101040317010206           | Hitter A-LO-W                      |              |     |
| BADEVER                    | ۸.                                 | 9:12224      |     |
| 5t-Lt                      | 1640                               | 12           |     |
| IN DODDARM                 | MARGARY AND PROPERTIES AND AND     | 11 F         |     |

選択したカテゴリのチャットルームが表 示されます。

為 カテゴリの中には、子要素を含むカ テゴリもあります。

8

- 3. 選択したチャットルームの中には、先に 入室している人もいるでしょう。「こん にちは」「こんばんは」などと挨拶をして、 会話に入っていきましょう。
- 4、気の合う人がいたら、「メンバ登録して も良いですか?」と聞いてみましょう。承 諾されれば、サインイン名を聞いて、メ ンバ登録しましょう。

メンバ登録した後は、MSN Messenger に 接続状態が表示されます。

オンラインのところに表示されていれば、 「インスタントメッセージの送信」をク リックして、相手にメッセージを送るこ とができます。

オフライン状態になっていても、MSN のサーバーを通じてメッセージを届ける ことができます。

メンバ登録するとき、相手には次の 画面が表示されています。また自分 が他の人にメンバ登録される場合も、 下のような画面が表示されます。

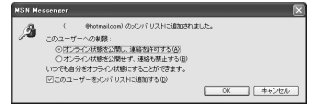

# オーディオとビデオをチューニングする

マイク音量やスピーカ音量、カメラ映像のピ ントなどを調整します。

 「ツール」メニューから「オーディオとビ デオのチューニング」をクリックします。
 オーディオとビデオのチューニングウィ ザード画面が表示されます。

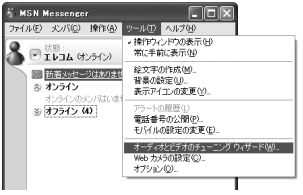

- **2.** <u>冰へ№></u>をクリックします。
- 3. 画面の をクリックし、使用する PC カメ ラをクリックして選択します。

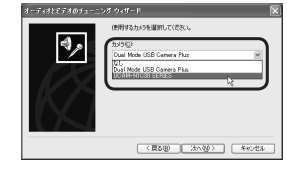

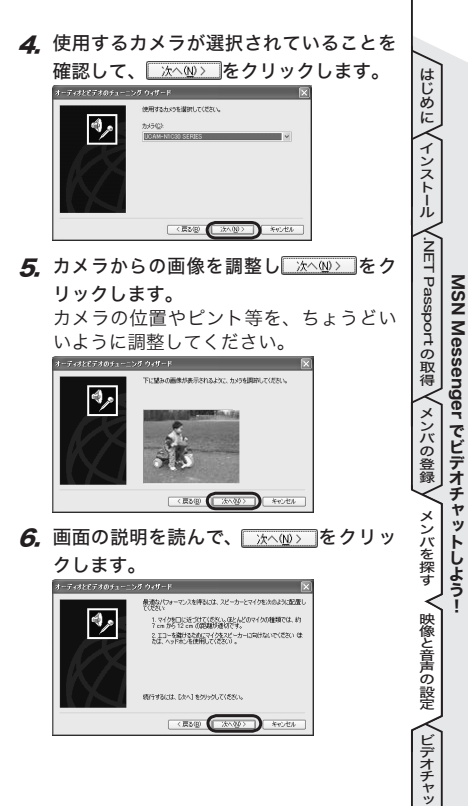

ŕ

7 使用するマイクとスピーカが選択されてい 10 売7(6)をクリックします。 ることを確認して、「沐へ心〉」をクリック します。

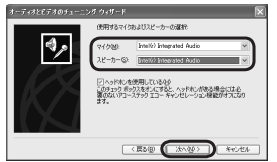

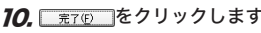

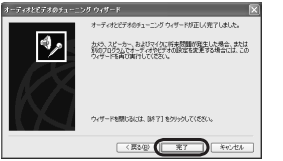

8 スピーカーのテスト」を押してスピーカ からの音量を調整し、 ホヘル> をクリッ クします。

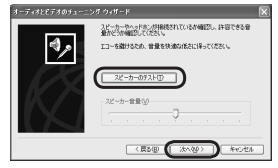

9. 画面の説明に従ってマイク音量を調整

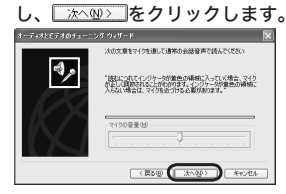

# メンバとビデオチャットする

登録したメンバがオンラインになっていたら、 ビデオチャットを楽しんでみましょう(登録し たメンバとチャットを楽しむには、相手もオ ンライン状態になっている必要があります)。

7. MSN Messenger の「その他」をクリッ クし、「ビデオチャットの開始」をクリッ クします。

「ビデオチャットの開始」画面が表示されます。

| 実行したい操作<br>+ ようりの追加<br><u>ま インスタレータの活性<br/>になった人の成功年のの送信<br/>○ カールの保険年<br/>の カールの特徴</u> | ○アウィメームは特別<br>○アレン系の表示<br>音声チャットの開始<br>● 告泊のいかのの<br>・ 切んでのいか<br>+ ジルークの通知<br>■ サモートアシスタンスを要求<br>・ リテートアシスタンスを要求 |
|-----------------------------------------------------------------------------------------|----------------------------------------------------------------------------------------------------|
| その絶                                                                                     | <ul> <li>         ・ 図 ホワイトボードの開始         ・         ・         ・</li></ul>                                        |

- ▲「オーディオとビデオのチューニングウィ ザード」画面が表示されたときは、前 ページの「オーディオとビデオをチュー ニングする」を参照してください。
- 2. ビデオチャットしたい相手を選択し、 ◎ をクリックします。

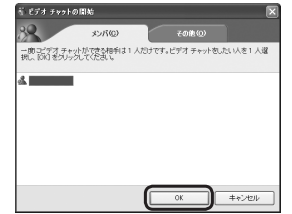

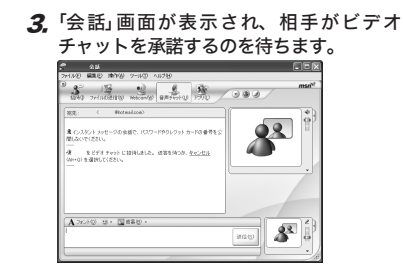

相手が承諾すれば、チャットを楽しむこ とができます。

USB 接続 PCカメラ 活用ガイド MSN Messenger でビデオチャットしよう

# ELECOM

USB 接続 PCカメラ 活用ガイド MSN Messenger でビデオチャットしよう M-T-040002

> 発行 エレコム株式会社 2004年1月31日 第1版

> > ©2004 ELECOM Corporation. All rights reserved.